# Butlletí Setmanal control dels estocs mínims

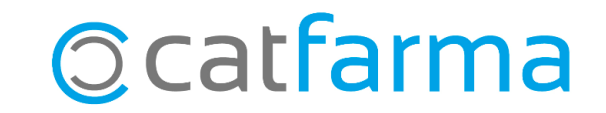

Una bona forma de controlar els estocs mínims de la farmàcia és analitzant quins articles ja no tenen moviment o molt poc moviment en el darrer any i dir-li al **Nixfarma** que esborri els estocs mínims d'aquests articles.

Per realitzar aquesta operació ens ajudarem de les col·leccions i els canvis massius, dos eines molt importants del **Nixfarma**.

Tot seguit veurem un exemple de com fer-ho.

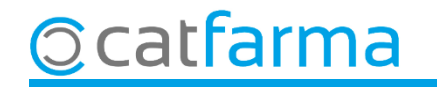

Accedim al menú Vendes → Estadístiques → Articles/mes.

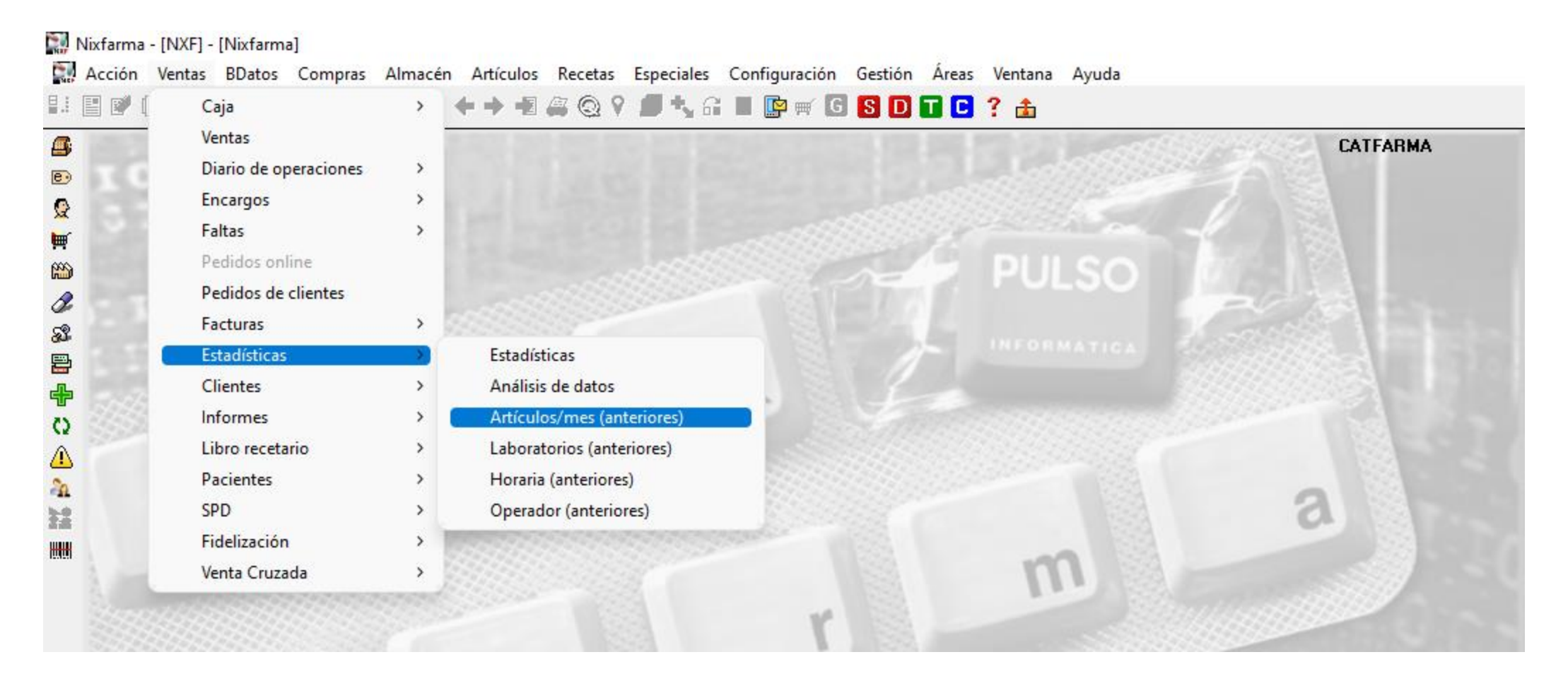

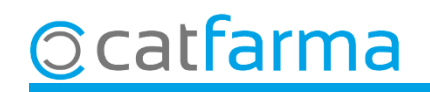

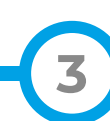

Des de la pantalla de **Criteris de selecció** indiquem els paràmetres per fer la recerca.

|                                    | Criterios de selección              |                                                                                                    |                                                                                        | ×   |  |  |
|------------------------------------|-------------------------------------|----------------------------------------------------------------------------------------------------|----------------------------------------------------------------------------------------|-----|--|--|
|                                    | Título de la consulta:              |                                                                                                    |                                                                                        |     |  |  |
|                                    | Selección<br>de<br>Artículos        | < 30                                                                                                    |                                                                                        |     |  |  |
| Indiquem que voler<br>l'últim any. | n consultar                         | Desde 03/2022 25 Hasta                                                                                                    | 03/2023                                                                                | E I |  |  |
|                                    | Agrupado por<br>Producto            | Precio a comparar<br>Precio Referencia actual<br>Precio M. autonómico actual<br>Precio Menor nacional actual<br>Precio Más bajo actual | Unidades <4<br>ventasia nyn<br>Agrupar cambios                                         |     |  |  |
|                                    |                                     | <ul> <li>Precio PVF</li> <li>Sin compare</li> <li>Articles ar</li> <li>Mostrar artícul</li> <li>O i 3 unita</li> </ul>                 | que volem mostrar nome<br>rticles amb pocs moviments,<br>i 3 unitats.                  |     |  |  |
|                                    |                                     | <ul> <li>Solo pvp &gt; precio</li> <li>Solo pvp &lt;= precio</li> <li>Todos</li> <li>Excluir Precios comparar cero</li> </ul>          | <ul> <li>Mensual</li> <li>Trimestral</li> <li>Detalle por</li> <li>Unidades</li> </ul> |     |  |  |
|                                    | Per últim cliqu<br>per veure el res | em a <b>Acceptar</b><br>sultat.                                                                                                    | Aceptar Cancelar                                                                       |     |  |  |

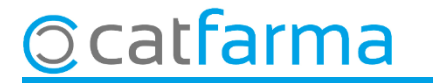

Guardarem el resultat en una col·lecció.

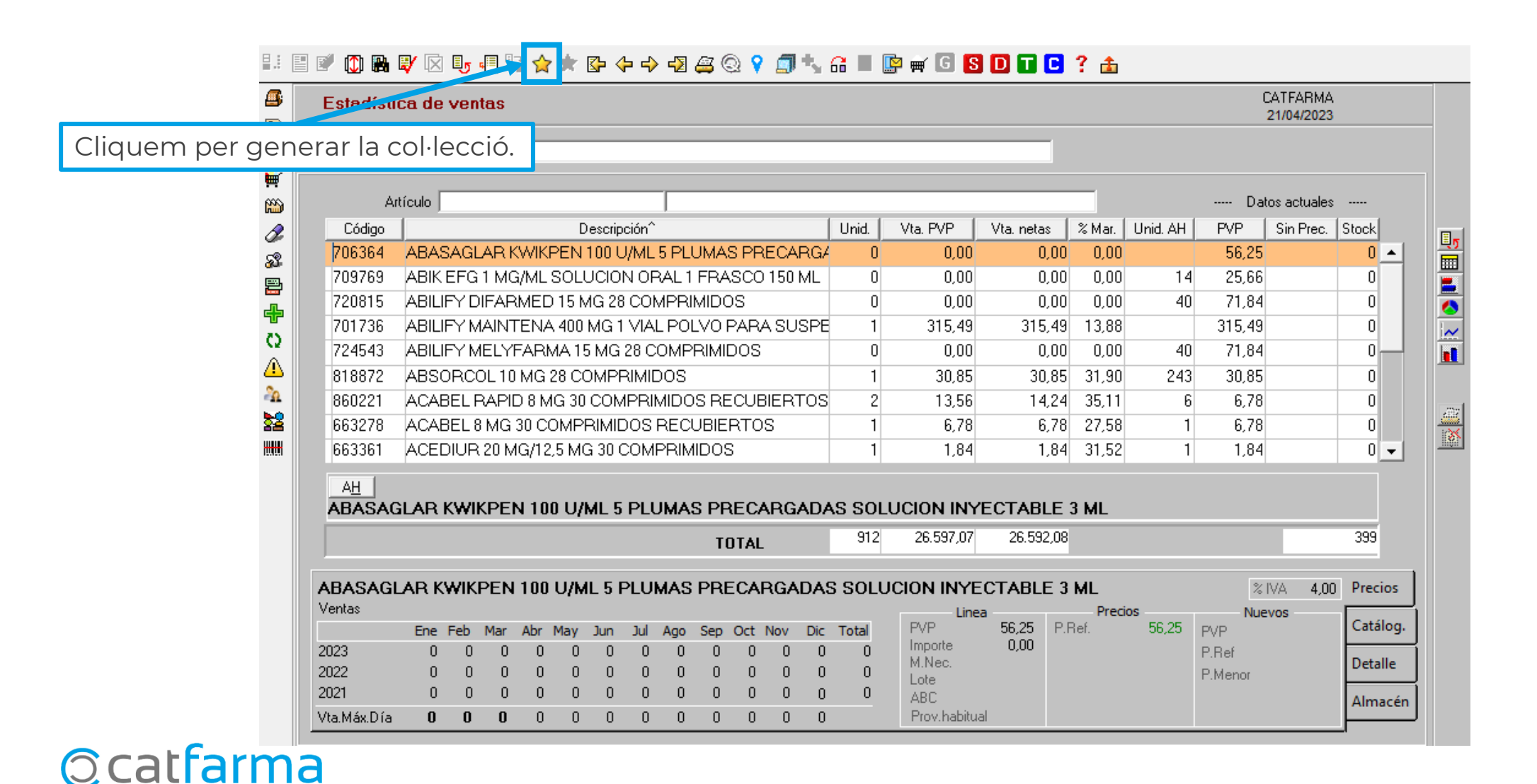

Introduïm un nom a la col·lecció i la guardem.

| 🔛 Guardar coleccio  | ones                                                        |                      |           | >                |
|---------------------|-------------------------------------------------------------|----------------------|-----------|------------------|
| Indiquem un nom per | de Estadística de ventas rápida<br>Articles sense moviments | 1                    |           |                  |
| identificar-la      | Colección                                                   | Actualización        | Datos     | Tipo             |
|                     |                                                             |                      |           |                  |
|                     |                                                             |                      |           |                  |
|                     |                                                             |                      |           |                  |
|                     |                                                             |                      |           |                  |
|                     |                                                             |                      |           |                  |
|                     |                                                             |                      |           |                  |
| 1                   |                                                             |                      |           |                  |
|                     |                                                             |                      |           |                  |
|                     |                                                             |                      |           |                  |
|                     |                                                             |                      |           |                  |
|                     |                                                             |                      |           |                  |
|                     |                                                             |                      |           | <u></u>          |
| Acción              | Seleccionar                                                 |                      |           |                  |
| Sustituir 💿 ,       | Añadir 🥥                                                    | l oda la selección ( | actual () |                  |
|                     | Cliquem a <b>Crear</b>                                      | per 🗾                | Crear     | <u>C</u> ancelar |

6

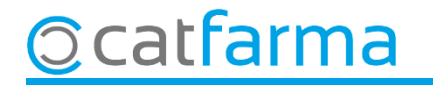

#### Per últim accedim a Articles → Canvis massius.

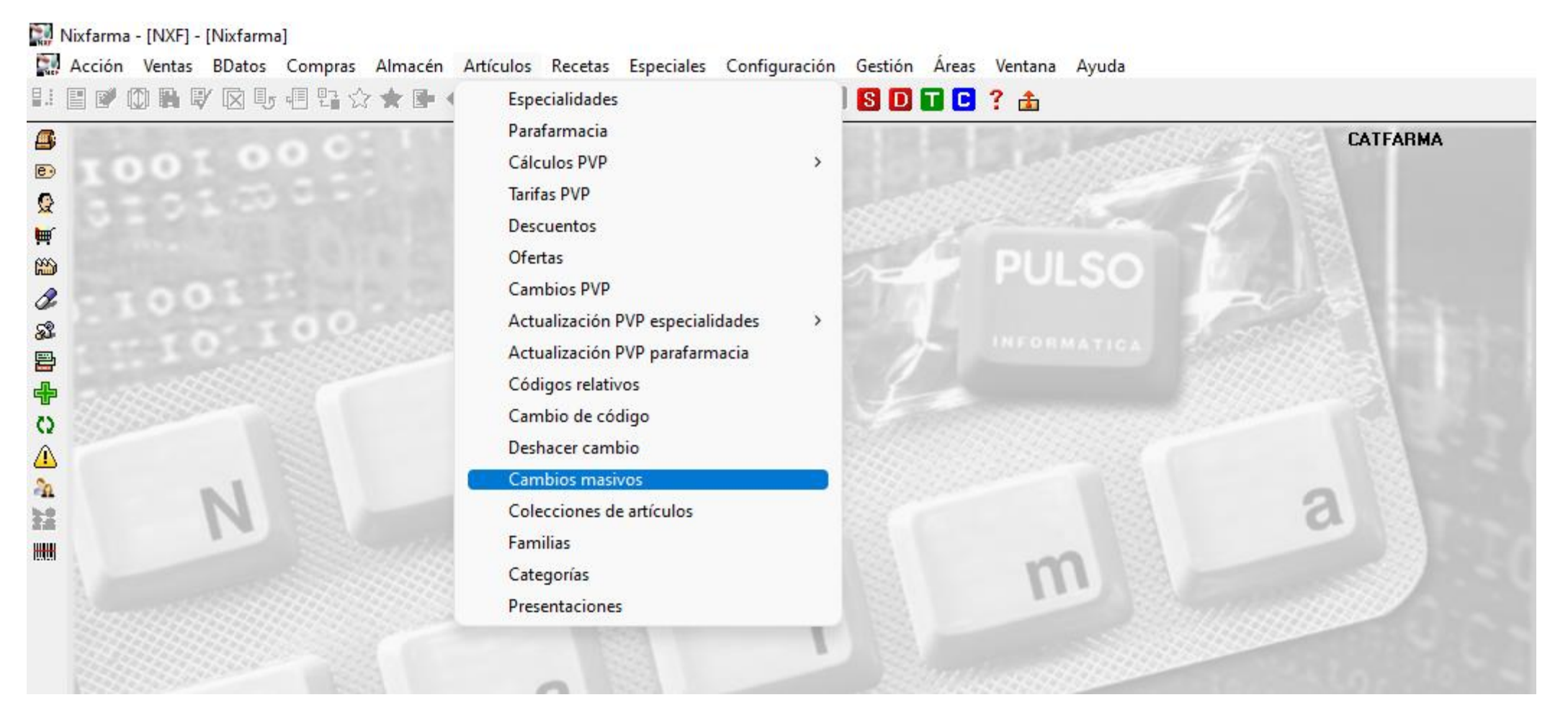

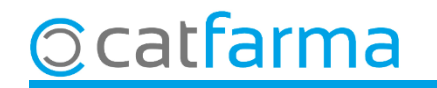

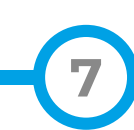

A la pantalla de **Canvis massius**, indiquem quins articles volem modificar:

| Cambios masivos artículo/almacén                                                                                                    | Modificando                                                     | CATFARMA<br>21/04/2023                                                                                                    |
|----------------------------------------------------------------------------------------------------|-----------------------------------------------------------------|----------------------------------------------------------------------------------------------------|
| Selección<br>Attículos                                                                                                    | <ul> <li>Almacén<sup>∗</sup> Todos</li> <li>✓ Buscar</li> </ul> |                                                                                                    |
| Cambios masivos Crimbios detalles                                                                                                    | 🔛 Selección ampliada de artículos                               | ×                                                                                                    |
| Cliquem a <b>Selecció</b> d'Articles.                                                                                                    | Título de la consulta:                                          | Clase Todos                                                                                                    |
| Laboratorio                                                                                                    | Datos generales Agrupaciones homogéneas Característic           | as del producto                                                                                                    |
| Subfamilia         Impuesto artículo         Conservación         Unidades         Envases         Peso/Volumen         Unidad de medida         Ud. Medida etiq.         Modifica descripción         Etiquetas         Venta Seguro         Visado         EFP         Libro Recetario         Nota: Los datos del artículo dentro del marco "Datos del artículo" se traslado siempre a todas las empresas | Colección       Articles sense moviments         Courgo         | Alta en almacén<br>Cerquem la col·lecció que hem creat.<br>Almacé.<br>Stock actual<br>Stock mínimo<br>Ubicación<br>Caducidad<br>F.Ult. recuento<br>Categoría<br>Proveedor hab<br>Fecha baja<br>Clasifica. ABC<br>Advertencia<br>PVP Unidad<br>Uni. med. etiq<br>Etiqueta electrónica<br>I.V.A<br>Venta Seguro<br>No sustituible<br>Verificable |
| Catfarma                                                                                                    | Ayuda                                                           | Cliquem a <b>Acceptar</b> . Aceptar Cancelar                                                                                                    |

Acabem indicant els canvis que volem realitzar.

| Cambios m                                                                                                    | asivos artículo/almacé                                                                                                    | 1                                                                                                    |                                                                                                    |                                                                                                    |                        | Modificando                                                                                      | CATFARMA<br>21/04/2023 |       |
|----------------------------------------------------------------------------------------------------|----------------------------------------------------------------------------------------------------|----------------------------------------------------------------------------------------------------|----------------------------------------------------------------------------------------------------|----------------------------------------------------------------------------------------------------|------------------------|--------------------------------------------------------------------------------------------------|------------------------|-------|
| Selección<br>de<br>Artículos<br>Cambios masivo<br>— Datos del art                                                                                                    | Colección: Articles sense movime<br>s Cambios detalles                                                                                               | ents                                                                                                    | - Datos de                                                                                                    | Alma<br>Busc                                                                                                    | a <b>cén*</b> To<br>ar | sopo                                                                                             | 1                      |       |
| La<br>Fa<br>Su<br>Im<br>Conservaciór<br>Unidades<br>Envases<br>Peso/Volume<br>Unidad de m<br>Ud. Medida e<br>Modifica desu<br>Etiquetas<br>Venta Seguro<br>Visado<br>EFP<br>Libro Receta<br>Nota: Los da<br>siempre a tod | Anular<br>iquem que l'es<br>la selecció serà<br>an en en<br>edida en<br>etiq.<br>ripción •<br>tos del atículo dentro del marco "<br>las las empresas | Nuevo valor<br>StOC mínim<br><b>Zero</b> .<br>Modifica PVP<br>Baja<br>Punto Negro<br>EFG<br>TLD<br>Datos del artículo'' se trasladan | Fecha Ca<br>Fecha Ca<br>Fecha Ca<br>Facha Pa<br>Stock Mi<br>Stock Mi<br>Stock | Anuliaducidad Anuliaducidad Anuliaducidad Anuliaducidad Anuliaducidad Anuliaducidad Anuliación Neccon Anuliaducidad Anuliación Anuliaducidad Anuliación Anuliaducidad Anuliación Anuliaducidad Anuliaducidad Anuliaducidad Anuliaducidad Anuliación Anuliaducidad Anuliación Anuliaducidad Anuliación Anuliaducidad Anuliación Anuliaducidad Anuliación Anuliaducidad Anuliación Anuliación Anuli | ar Tipo                | Acción<br>Sustituir •<br>Sustituir •<br>Sustituir •<br>Sustituir •<br>Sustituir •<br>Sustituir • | D Compras              |       |
| Nº de registros sele                                                                                                    | eccionados 1364                                                                                                    | Lii<br>incid                                                                                                    | 🖬 Cliquen<br>🛛 realitza                                                                                                    | n <b>Acce</b><br>r els ca                                                                                                    | <b>ptar</b> p<br>nvis. | ber                                                                                              | Aceptar Can            | celar |

# Bon Treball Sempre al teu servei

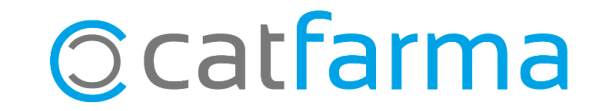